## Using Google Doc Google Drive

Here are some basic tips for accessing and using Google DriveNote that the instructions given for usingGoogle Docs are, as a generality, also applicable to Google Sheets and Slides as well.

If you needhore information than what you find below, Google has an excellent collection of training documents and cheat sheetsr Docsat <a href="https://support.google.com/a/users/answer/9282664?hl=en">https://support.google.com/a/users/answer/9282664?hl=en</a> Drive at

## Getting to Google Doand Google Drive

- x Start by logging in to your STCC Gmail account.
- x Along the top of the Gmail interface, click theoogle appsbutton:

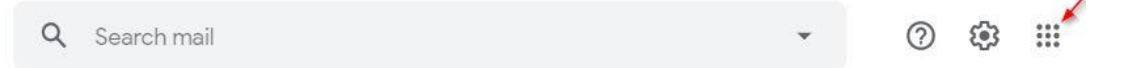

x From the popup menu that appears, you can navigate to a variety of apps. The most important ones for

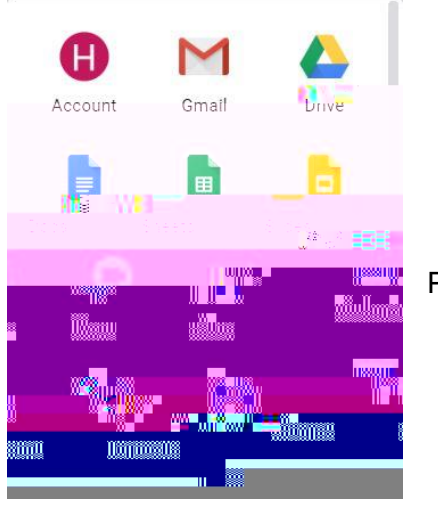

PowerPoint document, uselides

## Creating and opening Google Docs documents:

- x Google DocsWhen you click on the above popup menu, your browser will open a new tab for the Google Docs web app.
  - o You can create a new document in tSteart a new documents ection by clickin Blank, or by selecting one of the prenade templates. More templates can be found by king the Template

gallery button.

• You can open an existing document by selecting one of the docs Retident documents section, or by clicking the pen file picker on the right side.

Note: TheOpen file pickericon will take you to a miniate version of Google Drive, so Ç}µ[oo o š} • oo }(Ç}µCE } µu vš• •š}CE šZ CE ]v x Google DriveWhen you click on the Drive x Important Note: When you upload document you may lose one layout and formatting This is especially likely when uploading a PD so keep the original document handy in case you need to repair its formatting and layout in Google Docs.

## Savinga Google Doc

- x Saving:Google Docs automatically saves changes to theµu vš Ç}µ[Œ Á}ŒI]vP }v ]v Ç}µC
  Œ]À U Ç}µ[Œ u I]vP šZ Z vP •X dZ Œ ]• v} v š} u vµ ooÇ revision while preserving an old version of the document.
  - As long as you see or at the top of the Docs in treace while
    Ç } μ [ CE š Ç ‰ ] v P U Ç } μ CE } μ u v šmd]ment, Åš Z X ^ A EÀ; š √§ (GE ]OÀ \_ š Æ š disappear, leaving just the checked cloud idoňs Z š [• v } CE u o U v u v• š Z } μ u saved.)
  - o To create a copy of a documento save an older ver

413-755-4016

helpdesk@stcc.ed Page3 of 5

8Ti ET Q a 0 0 612 792 re W\* n BT 0 a /TT1 11.04 Tf 277.75 530.83 518.4in BT 0 a /C2click2.002 (e )6.eQ a 0 0 612 792 re V

You can then choose from a number of document formats to export the file as. The most important ones areMicrosoft Word (.docx)andPDF Document (.pdf)

recommend choosing PDF or Microsoft Word.

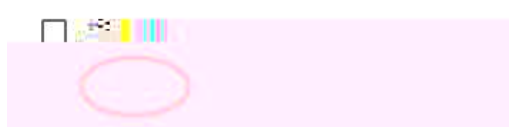